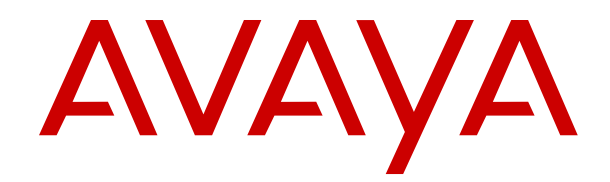

# Migrating from Appliance Virtualization Platform deployed on S8300 Server to Avaya Solutions Platform S8300

Release 5.1.x Issue 6 August 2024

#### Notice

While reasonable efforts have been made to ensure that the information in this document is complete and accurate at the time of printing, Avaya assumes no liability for any errors. Avaya reserves the right to make changes and corrections to the information in this document without the obligation to notify any person or organization of such changes.

#### **Documentation disclaimer**

"Documentation" means information published in varying mediums which may include product information, operating instructions and performance specifications that are generally made available to users of products. Documentation does not include marketing materials. Avaya shall not be responsible for any modifications, additions, or deletions to the original published version of Documentation unless such modifications, additions, or deletions were performed by or on the express behalf of Avaya. End User agrees to indemnify and hold harmless Avaya, Avaya's agents, servants and employees against all claims, lawsuits, demands and judgments arising out of, or in connection with, subsequent modifications, additions or deletions to this documentation, to the extent made by End User.

#### Link disclaimer

Avaya is not responsible for the contents or reliability of any linked websites referenced within this site or Documentation provided by Avaya. Avaya is not responsible for the accuracy of any information, statement or content provided on these sites and does not necessarily endorse the products, services, or information described or offered within them. Avaya does not guarantee that these links will work all the time and has no control over the availability of the linked pages.

#### Warranty

Avaya provides a limited warranty on Avaya hardware and software. Refer to your sales agreement to establish the terms of the limited warranty. In addition, Avaya's standard warranty language, as well as information regarding support for this product while under warranty is available to Avaya customers and other parties through the Avaya Support website: https://support.avaya.com/helpcenter/ getGenericDetails?detailld=C20091120112456651010 under the link "Warranty & Product Lifecycle" or such successor site as designated by Avaya. Please note that if You acquired the product(s) from an authorized Avaya Channel Partner outside of the United States and Canada, the warranty is provided to You by said Avaya Channel Partner and not by Avaya.

"Hosted Service" means an Avaya hosted service subscription that You acquire from either Avaya or an authorized Avaya Channel Partner (as applicable) and which is described further in Hosted SAS or other service description documentation regarding the applicable hosted service. If You purchase a Hosted Service subscription, the foregoing limited warranty may not apply but You may be entitled to support services in connection with the Hosted Service as described further in your service description documents for the applicable Hosted Service. Contact Avaya or Avaya Channel Partner (as applicable) for more information.

#### **Hosted Service**

THE FOLLOWING APPLIES ONLY IF YOU PURCHASE AN AVAYA HOSTED SERVICE SUBSCRIPTION FROM AVAYA OR AN AVAYA CHANNEL PARTNER (AS APPLICABLE), THE TERMS OF USE FOR HOSTED SERVICES ARE AVAILABLE ON THE AVAYA WEBSITE, HTTPS://SUPPORT.AVAYA.COM/LICENSEINFO UNDER THE LINK "Avaya Terms of Use for Hosted Services" OR SUCH SUCCESSOR SITE AS DESIGNATED BY AVAYA, AND ARE APPLICABLE TO ANYONE WHO ACCESSES OR USES THE HOSTED SERVICE. BY ACCESSING OR USING THE HOSTED SERVICE, OR AUTHORIZING OTHERS TO DO SO, YOU, ON BEHALF OF YOURSELF AND THE ENTITY FOR WHOM YOU ARE DOING SO (HEREINAFTER REFERRED TO INTERCHANGEABLY AS "YOU" AND "END USER"), AGREE TO THE TERMS OF USE. IF YOU ARE ACCEPTING THE TERMS OF USE ON BEHALF A COMPANY OR OTHER LEGAL ENTITY, YOU REPRESENT THAT YOU HAVE THE AUTHORITY TO BIND SUCH ENTITY TO THESE TERMS OF USE. IF YOU DO NOT HAVE SUCH AUTHORITY,

OR IF YOU DO NOT WISH TO ACCEPT THESE TERMS OF USE, YOU MUST NOT ACCESS OR USE THE HOSTED SERVICE OR AUTHORIZE ANYONE TO ACCESS OR USE THE HOSTED SERVICE.

#### Licenses

THE SOFTWARE LICENSE TERMS AVAILABLE ON THE AVAYA WEBSITE, HTTPS://SUPPORT.AVAYA.COM/LICENSEINFO. UNDER THE LINK "AVAYA SOFTWARE LICENSE TERMS (Avaya Products)" OR SUCH SUCCESSOR SITE AS DESIGNATED BY AVAYA, ARE APPLICABLE TO ANYONE WHO DOWNLOADS, USES AND/OR INSTALLS AVAYA SOFTWARE, PURCHASED FROM AVAYA LLC, ANY AVAYA AFFILIATE, OR AN AVAYA CHANNEL PARTNER (AS APPLICABLE) UNDER A COMMERCIAL AGREEMENT WITH AVAYA OR AN AVAYA CHANNEL PARTNER. UNLESS OTHERWISE AGREED TO BY AVAYA IN WRITING AVAYA DOES NOT EXTEND THIS LICENSE IF THE SOFTWARE WAS OBTAINED FROM ANYONE OTHER THAN AVAYA, AN AVAYA AFFILIATE OR AN AVAYA CHANNEL PARTNER; AVAYA RESERVES THE RIGHT TO TAKE LEGAL ACTION AGAINST YOU AND ANYONE ELSE USING OR SELLING THE SOFTWARE WITHOUT A LICENSE. BY INSTALLING, DOWNLOADING OR USING THE SOFTWARE, OR AUTHORIZING OTHERS TO DO SO, YOU, ON BEHALF OF YOURSELF AND THE ENTITY FOR WHOM YOU ARE INSTALLING, DOWNLOADING OR USING THE SOFTWARE (HEREINAFTER REFERRED TO INTERCHANGEABLY AS "YOU" AND "END USER"), AGREE TO THESE TERMS AND CONDITIONS AND CREATE A BINDING CONTRACT BETWEEN YOU AND AVAYA LLC OR THE APPLICABLE AVAYA AFFILIATE ("AVAYA").

Avaya grants You a license within the scope of the license types described below, with the exception of Heritage Nortel Software, for which the scope of the license is detailed below. Where the order documentation does not expressly identify a license type, the applicable license will be a Designated System License as set forth below in the Designated System(s) License (DS) section as applicable. The applicable number of licenses and units of capacity for which the license is granted will be one (1), unless a different number of licenses or units of capacity is specified in the documentation or other materials available to You. "Software" means computer programs in object code, provided by Avaya or an Avaya Channel Partner, whether as stand-alone products, pre-installed on hardware products, and any upgrades, updates, patches, bug fixes, or modified versions thereto. "Designated Processor" means a single stand-alone computing device. "Server" means a set of Designated Processors that hosts (physically or virtually) a software application to be accessed by multiple users. "Instance" means a single copy of the Software executing at a particular time: (i) on one physical machine; or (ii) on one deployed software virtual machine ("VM") or similar deployment.

#### License types

Designated System(s) License (DS). End User may install and use each copy or an Instance of the Software only: 1) on a number of Designated Processors up to the number indicated in the order; or 2) up to the number of Instances of the Software as indicated in the order, Documentation, or as authorized by Avaya in writing. Avaya may require the Designated Processor(s) to be identified in the order by type, serial number, feature key, Instance, location or other specific designation, or to be provided by End User to Avaya through electronic means established by Avaya specifically for this purpose.

Shrinkwrap License (SR). End User may install and use the Software in accordance with the terms and conditions of the applicable license agreements, such as "shrinkwrap" or "clickthrough" license accompanying or applicable to the Software ("Shrinkwrap License") as indicated in the order, Documentation, or as authorized by Avaya in writing.

#### Heritage Nortel Software

"Heritage Nortel Software" means the software that was acquired by Avaya as part of its purchase of the Nortel Enterprise Solutions Business in December 2009. The Heritage Nortel Software is the software contained within the list of Heritage Nortel Products located at <u>https://support.avaya.com/LicenseInfo</u> under the link "Heritage Nortel Products" or such successor site as designated by Avaya. For Heritage Nortel Software, Avaya grants Customer a license to use Heritage Nortel Software provided hereunder solely to the extent of the authorized activation or authorized usage level, solely for the purpose specified in the Documentation, and solely as embedded in, for execution on, or for communication with Avaya equipment. Charges for Heritage Nortel Software may be based on extent of activation or use authorized as specified in an order or invoice.

#### Copyright

Except where expressly stated otherwise, no use should be made of materials on this site, the Documentation, Software, Hosted Service, or hardware provided by Avaya. All content on this site, the documentation, Hosted Service, and the product provided by Avaya including the selection, arrangement and design of the content is owned either by Avaya or its licensors and is protected by copyright and other intellectual property laws including the sui generis rights relating to the protection of databases. You may not modify, copy, reproduce, republish, upload, post, transmit or distribute in any way any content, in whole or in part, including any code and software unless expressly authorized by Avaya. Unauthorized reproduction, transmission, dissemination, storage, and or use without the express written consent of Avaya can be a criminal, as well as a civil offense under the applicable law.

#### Virtualization

The following applies if the product is deployed on a virtual machine. Each product has its own ordering code and license types. Unless otherwise stated, each Instance of a product must be separately licensed and ordered. For example, if the end user customer or Avaya Channel Partner would like to install two Instances of the same type of products, then two products of that type must be ordered.

#### **Third Party Components**

"Third Party Components" mean certain software programs or portions thereof included in the Software or Hosted Service may contain software (including open source software) distributed under third party agreements ("Third Party Components"), which contain terms regarding the rights to use certain portions of the Software ("Third Party Terms"). As required, information regarding distributed Linux OS source code (for those products that have distributed Linux OS source code) and identifying the copyright holders of the Third Party Components and the Third Party Terms that apply is available in the products, Documentation or on Avaya's website at: https:// support.avaya.com/Copyright or such successor site as designated by Avaya. The open source software license terms provided as Third Party Terms are consistent with the license rights granted in these Software License Terms, and may contain additional rights benefiting You, such as modification and distribution of the open source software. The Third Party Terms shall take precedence over these Software License Terms, solely with respect to the applicable Third Party Components to the extent that these Software License Terms impose greater restrictions on You than the applicable Third Party Terms.

The following applies only if the H.264 (AVC) codec is distributed with the product. THIS PRODUCT IS LICENSED UNDER THE AVC PATENT PORTFOLIO LICENSE FOR THE PERSONAL USE OF A CONSUMER OR OTHER USES IN WHICH IT DOES NOT RECEIVE REMUNERATION TO (i) ENCODE VIDEO IN COMPLIANCE WITH THE AVC STANDARD ("AVC VIDEO") AND/OR (ii) DECODE AVC VIDEO THAT WAS ENCODED BY A CONSUMER ENGAGED IN A PERSONAL ACTIVITY AND/OR WAS OBTAINED FROM A VIDEO PROVIDER LICENSED TO PROVIDE AVC VIDEO. NO LICENSE IS GRANTED OR SHALL BE IMPLIED FOR ANY OTHER USE. ADDITIONAL INFORMATION MAY BE OBTAINED FROM MPEG LA, L.L.C. SEE <u>HTTP://WWW.MPEGLA.COM</u>.

#### Service Provider

THE FOLLOWING APPLIES TO AVAYA CHANNEL PARTNER'S HOSTING OF AVAYA PRODUCTS OR SERVICES. THE PRODUCT OR HOSTED SERVICE MAY USE THIRD PARTY COMPONENTS SUBJECT TO THIRD PARTY TERMS AND REQUIRE A SERVICE PROVIDER TO BE INDEPENDENTLY LICENSED DIRECTLY FROM THE THIRD PARTY SUPPLIER. AN AVAYA CHANNEL PARTNER'S HOSTING OF AVAYA PRODUCTS MUST BE AUTHORIZED IN WRITING BY AVAYA AND IF THOSE HOSTED PRODUCTS USE OR EMBED CERTAIN THIRD PARTY SOFTWARE, INCLUDING BUT NOT LIMITED TO MICROSOFT SOFTWARE OR CODECS, THE AVAYA CHANNEL PARTNER IS REQUIRED TO INDEPENDENTLY OBTAIN ANY APPLICABLE LICENSE AGREEMENTS, AT THE AVAYA CHANNEL PARTNER'S EXPENSE, DIRECTLY FROM THE APPLICABLE THIRD PARTY SUPPLIER.

WITH RESPECT TO CODECS, IF THE AVAYA CHANNEL PARTNER IS HOSTING ANY PRODUCTS THAT USE OR EMBED THE H.264 CODEC OR H.265 CODEC, THE AVAYA CHANNEL PARTNER ACKNOWLEDGES AND AGREES THE AVAYA CHANNEL PARTNER IS RESPONSIBLE FOR ANY AND ALL RELATED FEES AND/OR ROYALTIES. THE H.264 (AVC) CODEC IS LICENSED UNDER THE AVC PATENT PORTFOLIO LICENSE FOR THE PERSONAL USE OF A CONSUMER OR OTHER USES IN WHICH IT DOES NOT RECEIVE REMUNERATION TO: (I) ENCODE VIDEO IN COMPLIANCE WITH THE AVC STANDARD ("AVC VIDEO") AND/OR (II) DECODE AVC VIDEO THAT WAS ENCODED BY A CONSUMER ENGAGED IN A PERSONAL ACTIVITY AND/OR WAS OBTAINED FROM A VIDEO PROVIDER LICENSED TO PROVIDE AVC VIDEO. NO LICENSE IS GRANTED OR SHALL BE IMPLIED FOR ANY OTHER USE. ADDITIONAL INFORMATION FOR H.264 (AVC) AND H.265 (HEVC) CODECS MAY BE OBTAINED FROM MPÈG LÁ, L.L.C. SEE HTTP:// WWW.MPEGLA.COM

#### **Compliance with Laws**

You acknowledge and agree that it is Your responsibility for complying with any applicable laws and regulations, including, but not limited to laws and regulations related to call recording, data privacy, intellectual property, trade secret, fraud, and music performance rights, in the country or territory where the Avaya product is used.

#### **Preventing Toll Fraud**

"Toll Fraud" is the unauthorized use of your telecommunications system by an unauthorized party (for example, a person who is not a corporate employee, agent, subcontractor, or is not working on your company's behalf). Be aware that there can be a risk of Toll Fraud associated with your system and that, if Toll Fraud occurs, it can result in substantial additional charges for your telecommunications services.

#### Avaya Toll Fraud intervention

If You suspect that You are being victimized by Toll Fraud and You need technical assistance or support, call Technical Service Center Toll Fraud Intervention Hotline at +1-800-643-2353 for the United States and Canada. For additional support telephone numbers, see the Avaya Support website: <u>https://support.avaya.com</u> or such successor site as designated by Avaya.

#### **Security Vulnerabilities**

Information about Avaya's security support policies can be found in the Security Policies and Support section of <u>https://support.avaya.com/security</u>.

Suspected Avaya product security vulnerabilities are handled per the Avaya Product Security Support Flow (<u>https://support.avaya.com/css/P8/documents/100161515</u>).

#### **Downloading Documentation**

For the most current versions of Documentation, see the Avaya Support website: <u>https://support.avaya.com</u>, or such successor site as designated by Avaya.

#### **Contact Avaya Support**

See the Avaya Support website: <a href="https://support.avaya.com">https://support.avaya.com</a> for product or Hosted Service notices and articles, or to report a problem with your Avaya product or Hosted Service. For a list of support telephone numbers and contact addresses, go to the Avaya Support website: <a href="https://support.avaya.com">https://support.avaya.com</a> (or such successor site as designated by Avaya), scroll to the bottom of the page, and select Contact Avaya Support.

#### Trademarks

The trademarks, logos and service marks ("Marks") displayed in this site, the Documentation, Hosted Service(s), and product(s) provided by Avaya are the registered or unregistered Marks of Avaya, its affiliates, its licensors, its suppliers, or other third parties. Users are not permitted to use such Marks without prior written consent from Avaya or such third party which may own the Mark. Nothing contained in this site, the Documentation, Hosted Service(s) and

product(s) should be construed as granting, by implication, estoppel, or otherwise, any license or right in and to the Marks without the express written permission of Avaya or the applicable third party.

Avaya is a registered trademark of Avaya LLC.

All non-Avaya trademarks are the property of their respective owners.

## Contents

| Chapter 1: Introduction                                                                  | . 6 |
|------------------------------------------------------------------------------------------|-----|
| Purpose                                                                                  | . 6 |
| Change history                                                                           | . 6 |
| Prerequisites                                                                            | . 7 |
| Chapter 2: Overview                                                                      | . 8 |
| What's New in Avaya Solutions Platform Release 5.1.x                                     | . 9 |
| Chapter 3: Planning for migration                                                        | 11  |
| Migration checklist                                                                      | 11  |
| Downloading software from PLDS                                                           | 11  |
| Latest software updates and patch information                                            | 13  |
| Chapter 4: Migrating from Appliance Virtualization Platform 8.1.x to Avaya Solutions     |     |
| Platform S8300                                                                           | 14  |
| Migrating from Appliance Virtualization Platform 8.1.x to Avaya Solutions Platform S8300 |     |
| Release 5.1                                                                              | 14  |
| Installing ESXi 7.0 License file on the ASP S8300 host                                   | 21  |
| Chapter 5: Post-migration verification                                                   | 24  |
| EASG status                                                                              | 24  |
| OOBM status                                                                              | 24  |
| Verifying Avaya Solutions Platform S8300 software release and ESXi version               | 24  |
| Chapter 6: Resources                                                                     | 26  |
| Avaya Solutions Platform S8300 documentation                                             | 26  |
| Appliance Virtualization Platform documentation                                          | 26  |
| Finding documents on the Avaya Support website                                           | 27  |
| Accessing the port matrix document                                                       | 27  |
| Avaya Documentation Center navigation                                                    | 28  |
| Viewing Avaya Mentor videos                                                              | 29  |
| Support                                                                                  | 30  |
| Using the Avaya InSite Knowledge Base                                                    | 30  |

# **Chapter 1: Introduction**

## **Purpose**

This document contains checklists and procedures for migrating Appliance Virtualization Platform Release 8.1.x deployed on S8300E Server to Avaya Solutions Platform S8300 (Avaya-Supplied ESXi 7.0) Release 5.1.

The primary audience for this document is anyone who migrates data from Appliance Virtualization Platform Release 8.1.x deployed on S8300E Server to Avaya Solutions Platform S8300 Release 5.1 at a customer site.

This document does not provide information about installing, maintaining or troubleshooting Avaya Solutions Platform S8300. For information related to installing, maintaining or troubleshooting, see the Installation, Maintenance and Troubleshooting Avaya Solutions Platform S8300 documentation on the Avaya Support website.

#### 😵 Note:

Migrations from Appliance Virtualization Platform on S8300 to ASP S8300 always requires a migration to ASP S8300 5.1 as the first step.

| Issue | Date          | Summary of changes                                                                                                    |  |  |
|-------|---------------|----------------------------------------------------------------------------------------------------|--|--|
| 6     | August 2024   | Note added to Chapter 4 to reflect AVP S8300 migrations to ASP S8300 have entered A1SC password restricted state. Contact your Avaya sales representative for additional information. Additional updates to reflect unique license key label on HDD/SDD for all new ASP 5.1.x S8300 orders. License key will no longer be posted in PLDS for all new orders. |  |  |
| 5     | December 2023 | Changed 'Avaya Inc.' to 'Avaya LLC' wherever applicable in the document.                                                                                                    |  |  |
|       |               | Updated the initial steps of the procedure in the "Verifying Avaya Solutions Platform S8300 software release and the ESXi version" section.                                                                                                    |  |  |

# **Change history**

Table continues...

| Issue | Date           | Summary of changes                                                                                                    |
|-------|----------------|----------------------------------------------------------------------------------------------------|
| 4     | January 2023   | Updated the "Overview" section to include information about migrating to ASP S8300 Release 5.1.x.x.                                                    |
| 3     | September 2022 | Updated the "What's New in Avaya Solutions Platform Release 5.1" section to include information about Avaya Aura <sup>®</sup> Release 8.1.3.x support. |
| 2     | June 2022      | Updated the "Installing ESXi 7.0 License file on the ASP S8300 host" section to include information about the license key.                             |
| 1     | March 2022     | Initial release                                                                                                    |

## **Prerequisites**

Before installing or migrating Avaya Solutions Platform S8300, ensure that you have the following knowledge, skills, and tools.

### Knowledge

- Linux<sup>®</sup> Operating System
- VMware ESXi
- Appliance Virtualization Platform (recommended)

#### Skills

To administer the System Manager web console, Solution Deployment Manager (SDM) Client, and Avaya Solutions Platform S8300 Release 5.1.x.

# **Chapter 2: Overview**

With Avaya Aura<sup>®</sup> Release 10.1, Appliance Virtualization Platform is no longer supported for deploying or upgrading the Avaya Aura<sup>®</sup> applications. If the applications, such as Communication Manager or Branch Session Manager is deployed on Appliance Virtualization Platform S8300E Server, migrate Appliance Virtualization Platform to Avaya Solutions Platform S8300 (Avaya-Supplied ESXi 7.0) Release 5.1.

#### **Migration guidelines**

- Appliance Virtualization Platform Release 8.1.x must currently be deployed on the S8300E.
- If Appliance Virtualization Platform is on Release 7.x or 8.0.x, first upgrade Appliance Virtualization Platform to Release 8.1.x on the servers that are supported for migration. This results in the S8300 being out of service for the duration of the upgrade.
- Another migration option, which is more catastrophic (fresh install) is covered in the Performing server recovery, software remastering or catastrophic migration section of the *Installing, Maintaining, and Troubleshooting Avaya Solutions Platform S8300* publication. This results in the S8300 being out of service for the duration of the upgrade.
- Appliance Virtualization Platform license must not be in license error mode.

#### Note:

AVP 8.1.x S8300E migrations to ASP S8300 R5.1 are supported. This requires that the same application with the same profile is used for the migration. If the end customer needs to increase profile size or add a new application, this will need to take place post migration and will need to be based on available resources as determined by the A1S Configurator. If the final ASP S8300 release is 5.1.x.x, it will be a 2 step process to migrate from AVP to ASP. First migrate to ASP S8300 R5.1, then upgrade from ASP S8300 R5.1. to R 5.1.x.x. See "Chapter 9 Upgrading ASP S8300" in the *Installing, Maintaining, and Troubleshooting Avaya Solutions Platform S8300* document.

#### Note:

*Migrate* and *Upgrade* are used interchangeably in the document and refers to migrating from Appliance Virtualization Platform to Avaya Solutions Platform S8300 (ESXi 7.0).

#### 😵 Note:

When an AVP 8.1.x S8300E is migrated to ASP S8300 R5.1, the persistent storage directory name will always remain as "server-local-disk". For ASP S8300Es shipping preloaded from Avaya's integrator, the persistent storage directory name will always be "datastore1". Reinstalling ASP S8300 R5.1 on a blank S8300E or remastering an existing ASP S8300 R5.x (even if it migrated from AVP) will always result in a persistent storage name of "datastore1".

Upgrades withing the ASP S8300 R5.1.0.x release will maintain the existing persistent storage directory name.

Examples:

|                                                                       | Persistent Storage Directory Name |
|-----------------------------------------------------------------------|-----------------------------------|
| ASP S8300 R5.1 AFTER migration from AVP                               | /vmfs/volumes/server-local-disk/  |
| ASP S8300 R5.1.0.x – Fresh install, preloaded board, remastered image | /vmfs/volumes/datastore1/         |

# What's New in Avaya Solutions Platform Release 5.1.x

For details on individual 5.1.0.x releases, reference the Avaya Solutions Platform S8300 Release Notes.

• Avaya Aura<sup>®</sup> Release 10.1 is supported on Avaya Solutions Platform S8300 Release 5.1.x and Avaya Solutions Platform 130 Release 5.0 and Release 5.1.x.

### Solution Note:

After migrating from Avaya Aura<sup>®</sup> Appliance Virtualization Platform Release 8.1.x on an S8300E to Avaya Solutions Platform S8300 Release 5.1.x, Avaya Aura<sup>®</sup> Release 8.1.x applications are still running on Avaya Solutions Platform S8300 Release 5.1.x. Prolonged running in this type of mixed configuration is not supported. Avaya recommends running in a mixed configuration only as long as necessary to support application upgrades. If an issue is identified on an Avaya Aura<sup>®</sup> 8.1.x application running on Avaya Solutions Platform S8300 Release 5.1.x, Avaya will require an upgrade of the Avaya Aura<sup>®</sup> solution to Release 10.1.

- With the introduction of Avaya Solutions Platform 5.x and Avaya Aura<sup>®</sup> 10.1, AVP/AVPU goes end of sale. Last supported AVP/AVPU release is Avaya Aura<sup>®</sup> 8.1.3.x. AVP and AVPU are not supported with Avaya Aura<sup>®</sup> 10.1.
- EASG is supported starting with Avaya Solutions Platform Release 5.1
- A new directory (/opt/avaya/etc/) is created with both the Avaya Solutions Platform S8300 zip upgrade file and the Avaya Solutions Platform S8300 ISO install file. The Avaya Tools VIB will create this directory.
- The Avaya Solutions Platform S8300 Release 5.1.x has the Avaya Tools VIB, which replaces the functionality of Avaya-Config-v1 script file in the Avaya Solutions Platform 130 Release 4.0 and Release 5.0
  - In Avaya Solutions Platform 130 Release 4.0 and Release 5.0, the Avaya-Config-v1 script file configured the services port and had to be copied to the shell and manually applied.
  - In Avaya Solutions Platform Release 5.1.x, this is no longer necessary. The Avaya Tools VIB is a part of the Avaya Solutions Platform S8300 Release 5.1.x ISO and zip files.

- The Avaya Solutions Platform S8300 Release 5.1.x ISO for fresh install, recovery or catastrophic/forklift migrations includes the Avaya Tools VIB.
  - The Avaya EASG VIB must be downloaded separately from PLDS and copied to the shell, and manually applied after the ISO is installed.
- The Avaya Solutions Platform S8300 Release 5.1.x upgrade zip file contains the Avaya Tools VIB and the Avaya EASG VIB, thus no need to download the Avaya EASG VIB from PLDS.
  - The Avaya Solutions Platform S8300 Release 5.1.x zip file is used for upgrades only.
- From Avaya Solutions Platform Release 5.1 onwards, **Autostart** is enabled and the **Autostart start delay** and **stop delay** fields are set to **0**.
- New shipments of the Avaya Solutions Platform S8300 Release 5.1.x servers will initially ship blank and will need to have the Release 5.1.x software installed and the license key installed. At a future date, new shipments will be preloaded with Release 5.1.x and prelicensed.

# **Chapter 3: Planning for migration**

# **Migration checklist**

| No. | Task                                                                                                    | Description                                                                                                    | • |
|-----|----------------------------------------------------------------------------------------------------|----------------------------------------------------------------------------------------------------|---|
| 1   | Get the migration media.                                                                                   | From the Avaya PLDS website (https://plds.avaya.com/),<br>download the following components that are required to migrate<br>to Avaya Solutions Platform S8300 Release 5.1: |   |
|     |                                                                                                    | • Avaya Solutions Platform S8300 upgrade bundle, upgrade-<br>asp-s8300-5.1.xx.zip                                                                                          |   |
|     |                                                                                                    | • For System Manager SDM, use<br>System_Manager_R10.1.0.0_HF_101014254.bin or<br>latest software version.                                                                  |   |
|     |                                                                                                    | • For Solution Deployment Manager client, use<br>Avaya_SDMClient_win64_10.1.0.0.0337789_4.zip<br>or latest software version.                                               |   |
|     |                                                                                                    | <ul> <li>Patch files for other Avaya Aura<sup>®</sup> applications, if required</li> </ul>                                                                                 |   |
| 2   | Ensure that Appliance<br>Virtualization Platform<br>Release 8.1.x is installed on<br>S8300E for migration. | This step is to verify if you have Appliance Virtualization<br>Platform Release 8.1.x installed on S8300E as migration can<br>only occur from AVP 8.1.x. to ASP S8300.     |   |
| 3   | Create a remote backup of all the applications.                                                            | Create a backup of each application. For more information, see the application specific documentation.                                                                     |   |
| 4   | Migrate using the upgrade bundle.                                                                          | Migrating from Appliance Virtualization Platform 8.1.x to Avaya<br>Solutions Platform S8300 Release 5.1 on page 14                                                         |   |

# **Downloading software from PLDS**

When you order for an Avaya Product Licensing and Delivery System (PLDS)-licensed software product, PLDS creates the license entitlements of the order and sends an email notification to you. The email includes a license activation code (LAC) and instructions for accessing and logging into PLDS. Use the LAC to locate and download the purchased license entitlements.

In addition to PLDS, you can download the product software from <u>https://support.avaya.com</u> using the **Downloads and Documents** tab at the top of the page.

#### 😵 Note:

Only the latest service pack for each release is posted on the support site. Previous service packs are available only through PLDS.

#### Procedure

- 1. On your web browser, type <u>https://plds.avaya.com</u> to access the Avaya PLDS website.
- 2. Enter your login ID and password.
- 3. On the PLDS Home page, select Assets.
- 4. Click View Downloads.
- 5. Click the search icon  $\mathbb{Q}$  for Company Name.
- 6. In the Search Companies dialog box, do the following:
  - a. In the %Name field, type Avaya or the Partner company name.
  - b. Click Search Companies.
  - c. Locate the correct entry and click the **Select** link.
- 7. Search for the available downloads by using one of the following:
  - In Download Pub ID, type the download pub ID.
  - In the Application field, click the application name.
- 8. Click Search Downloads.
- 9. In the **Download Manager** box, click the appropriate **Download** link.

#### Note:

The first link, **Click to download your file now**, uses the Download Manager to download the file. The Download Manager provides features to manage the download (stop, resume, auto checksum). The **click here** link uses your standard browser download and does not provide the download integrity features.

- 10. If you use the Download Manager, click **Details** to view the download progress.
- 11. Select a location to save the file, and click **Save**.
- 12. (Optional) When the system displays the security warning, click Install.

When the installation is complete, PLDS displays the downloads again with a check mark next to the downloads that have completed successfully.

# Latest software updates and patch information

Before you start the deployment or upgrade of an Avaya product or solution, download the latest software updates or patches for the product or solution. For more information, see the latest release notes, Product Support Notices (PSNs), and Product Correction Notices (PCNs) for the product or solution on the Avaya Support web site at <a href="https://support.avaya.com/">https://support.avaya.com/</a>.

After deploying or upgrading a product or solution, use the instructions in the release notes, PSNs, or PCNs to install any required software updates or patches.

# Chapter 4: Migrating from Appliance Virtualization Platform 8.1.x to Avaya Solutions Platform S8300

# Migrating from Appliance Virtualization Platform 8.1.x to Avaya Solutions Platform S8300 Release 5.1

#### Before you begin

• Take a remote backup of the applications as there is no rollback method available or supported by VMware after AVP host is migrated to ASP S8300E R5.1 (ESXi 7.0). For backing up applications-related information, see application-specific documentation.

Note:

Back up applications but do not perform any other action such as upgrading applications.

• *Best Practice:* Have a copy of your AVP IP addresses and Naming information. Back up the applications on the S8300E to a remote storage device.

#### 😵 Note:

- After Appliance Virtualization Platform migrates to Avaya Solutions Platform S8300, the services port IP 192.168.13.6 in Appliance Virtualization Platform changes to 192.11.13.6. To use services port IP 192.11.13.6, connect your LAN cable to the **SERVICES** port of the Avaya Solutions Platform S8300.
- A password is required to place an AVP S8300 migration order to ASP S8300. Please contact your Avaya sales representative for additional information.

#### Important:

Perform migration using the AVP Management IP. If you use services port IP - 192.168.13.6, the migration of Appliance Virtualization Platform to Avaya Solutions Platform S8300 will fail.

#### Procedure

- 1. Log in to the AVP Utilities (AVPU) CLI and to enable SSH use the **AVP\_SSH** enable command.
- 2. Using an SSH client, connect to the host through AVP Management IP and copy the upgrade bundle (<upgrade-asp-s8300-5.1.xx.zip>) to the AVP filesystem at the / vmfs/volumes/server-local-disk directory.

3. In the /vmfs/volumes/server-local-disk directory, to unzip the upgrade bundle, type the following command and press **enter**:

unzip <upgrade-asp-s8300-5.1.xx.zip>

#### Note:

Remove angle brackets and replace **xx** with the correct version number of the upgrade bundle.

Output:

```
[admin@avpS8300e1:/vmfs/volumes/5fb5ale7-82c764b0-439a-b0adaa3bd942] unzip
upgrade-asp-s8300-5.1.09.zip
Archive: upgrade-asp-s8300-5.1.09.zip
inflating: avaya-asp-5.1.09.zip
inflating: aspupgrade.sh
```

4. Type the following command and press enter:

```
/vmfs/volumes/server-local-disk/aspupgrade.sh /vmfs/volumes/server-
local-disk/avaya-asp-5.1.XX.zip
```

If Appliance Virtualization Platform is installed on the supported hardware, the command displays the following message and proceeds to the next step:

```
admin@avpS8300e1:/vmfs/volumes/5fb5a1e7-82c764b0-439a-b0adaa3bd942] /vm
fs/volumes/server-local-disk/aspupgrade.sh /vmfs/volumes/server-local-di
sk/avaya-asp-5.1.09.zip
Thu Feb 17 22:15:45 UTC 2022
Hardware Supported for ASP Migration
```

5. Type Y if application backups are taken and proceed to create a root password.

It is recommended to take backup of all applications before migration. Back up all the trap listener configuration from AVPU, as AVPU is removed during migration. For more information on backing up the trap listener configuration from AVPU, see *Administering Avaya Aura*<sup>®</sup> AVP Utilities documentation.

Have you taken backup of all applications? [Y/N] : Y

Output is displayed after you type Y and press enter:

```
watchdog-hostd: Terminating watchdog process with PID 66806
hostd stopped.
hostd started.
Connection failed
Connection failed
Connection failed
   Product: VMware ESXi
  Version: 6.5.0
Build: Releasebuild-17167537
  Update: 3
  Patch: 149
Updated System defaults.
Enabled AutoStart
Creating user 'root'...adduser: user 'root' in use
User 'root' already exists
Changing password for root
You can now choose the new password.
```

A valid password should be a mix of upper and lower case letters, digits, and other characters. You can use an 8 character long password with characters from all of these classes. An upper case letter that begins the password and a digit that ends it do not count towards the number of character classes used.

Alternatively, if no one else can see your terminal now, you can pick this as your password: "kill&Sherry7Vessel".

#### 😵 Note:

The suggested password "kill&Sherry7Vessel" is an example. This password is randomly generated and is always different every time you create the root account using the upgrade script at step 3.

Output is displayed after you type N and press **enter**. The script stops execution after displaying the following message:

Have you taken backup of all applications? [Y/N] : n Please take backup of all applications and then rerun the script

6. In Enter new password, type ACP130 pw as the new root account password.

#### 😵 Note:

ACP130\_pw is an example password that is used for Avaya pre-staged servers. Avaya recommends that the customer change the password to a unique, secure password.

7. In **Re-type new password**, type the new root account password again.

The script displays the following message:

```
passwd: password updated successfully
SSH login disabled
SSH login enabled
'root' has been successfully created. We are ready to lock out
'admin' account.
Please make sure you can log onto the system using 'root' before
continue.
```

- Open a second PuTTY session to AVP Management IP while keeping the previous session up. Log in to Appliance Virtualization Platform using the root account credentials created during the upgrade. If successful, close the second PuTTY session and return to the original PuTTY Session.
- After successfully logging in to Appliance Virtualization Platform with the root password, the Appliance Virtualization Platform displays Can you log onto this system using 'root' account prompt.
  - Output is displayed after you type y and press enter:

```
Can you log onto this system using 'root' account? [{\rm Y}/{\rm n}] : y admin account lockout complete
```

After the admin account is locked, the system shuts down applications.

 Output is displayed after you type N and press enter. The script stops execution after displaying the following message: Can you log onto this system using 'root' account? [Y/n] : n admin account isn't locked out because you couldn't log onto the system using 'root' account. Please rerun to lock out 'admin' account

10. After applications are shut down, the Appliance Virtualization Platform enters maintenance mode.

The script starts the Avaya Solutions Platform S8300 patch installation and performs a dry run for the upgrade.

• If a dry run for the upgrade is successful, the script proceeds to patch installation.

The script cleans up AVP code, configures the services port for ASP S8300, and configures SSH.

After the patch installation is complete, the script displays the following message:

ASP patch installation complete

The script exits from the maintenance mode and reboots.

If the AVP Utilities application is installed on Appliance Virtualization Platform, the script deletes it.

• If the dry run for upgrade fails, the script exits maintenance mode and patch installation.

```
Shutting down Serverid 1
Waiting for 20 seconds for serverid 1 to shutdown, attempt 0
Shutting down Serverid 3
Waiting for 20 seconds for serverid 3 to shutdown, attempt 0
Waiting for 20 seconds for serverid 3 to shutdown, attempt 0
All guest VMs shut down
Enter Maintenance Mode
Starting ASP patch installation
Conducting dry run for the upgrade
Installation Result
    Message: Dryrun only, host not changed. The following installers will be
applied: [BootBankInstaller]
    Reboot Required: true
```

# After the dry run for the ESXi upgrade is successful, the script displays the following message:

```
Dry run for upgrade successful. Proceeding for actual upgrade ...
Installation Result
Message: The update completed successfully, but the system needs to be
rebooted for the changes to be effective.
Reboot Required: true
```

The script displays the following message after a successful upgrade:

```
false
Setting up an Idle time of 10 minutes before an interactive shell session is
automatically logged out
Setting up an Idle time of 10 minutes before an interactive Host Client session
is automatically logged out
Enabling and starting SSH on host
Exit Maintenance Mode
Deleting AVPU VM
Going for Reboot ....
```

11. To check if the Avaya Solutions Platform S8300 host is ready to use after migration, run a ping test to the Management IP of the host using the following command: ping <management IP>

After a successful ping test, log in with your credentials and proceed to the next step.

#### 😵 Note:

If the ASP S8300 does not respond, troubleshoot the issue. Some issues resolve with a reseat of the server, some issues require a reimage and redeploy of all software and restoration of application backups. Other issues require a replacement of the Avaya Solutions Platform S8300 physical server.

- 12. Connect to Avaya Solutions Platform S8300 remotely or through the services port.
  - If connecting remotely, open a web browser and connect to the Management IP (https:// <hostIP>/ui).
  - If connecting through a services port, use an SSH client and connect to the server through the eth1 services port using the following network parameters on your local PC:
    - IP address: 192.11.13.5
    - Netmask: 255.255.255.252
    - Gateway: 192.11.13.6

The SSH client must use UTF-8 and TLS 1.2.

You can access the ASP S8300 host with the following IP address: 192.11.13.6

Open a web browser and connect to the ESXi host - https://192.11.13.6/ui

To log in to the ESXi and gain access to the Avaya Solutions Platform S8300 host, the user name is root, and the password is the one you created during the migration at step 6.

13. Navigate to Host > Manage > System and verify if Autostart is enabled. If it is not, enable Autostart.

| System Hardware L   | icensing Packages  | Services | Security & users |
|---------------------|--------------------|----------|------------------|
| Advanced settings   | 🥖 Edit settings    |          |                  |
| Autostart           | Enabled            |          | Yes              |
| Swap<br>Time & date | Start delay        |          | 0s               |
|                     | Stop delay         |          | 0s               |
|                     | Stop action        |          | Shut down        |
|                     | Wait for heartbeat |          | Yes              |

14. Check if **Autostart order** is enabled for virtual machines. To enable autostart priority for a VM, select the VM and click **Enable**.

### 😵 Note:

Setting **Autostart order** for VMs ensures that all VMs in the host reboots chronologically.

The following screenshot displays **Autostart order** disabled:

| 😤 Enable 🕼 Start e Virtual machine iure 🙀 Disable   🤁 Refresh   🏠 Actions 🔍 Q Search |                     |                   |                 |              |  |
|--------------------------------------------------------------------------------------|---------------------|-------------------|-----------------|--------------|--|
| Virtual machine ~                                                                    | Shutdown behavior ~ | Autostart order 🗸 | Start delay 🗸 🗸 | Stop delay v |  |
| 👍 cm102                                                                              | System default      | Unset             | 0 s             | 0 s          |  |
| 🚯 bsm103                                                                             | System default      | Unset             | 0 s             | 0 s          |  |

15. After enabling autostart order of VMs, to configure a VM to start earlier or later when compared to other VMs, click **Start earlier** or **Start Later**.

Select a VM and click **Start earlier** to schedule autostart earlier compared to other VMs in the **Autostart order**. The following screenshot displays **Autostart order** enabled for both VMs and **Start earlier** selected for the **cm102** VM:

| 🖓 Start later 🛛 🙀 Start earlier 🆓 Configure 🖓 Disable 🛛 | C Refresh 🕴 🏠 Actions |                   | Q Se          | arch         |
|---------------------------------------------------------|-----------------------|-------------------|---------------|--------------|
| Virtual machine ~                                       | Shutdown behavior ~   | Autostart order 🗸 | Start delay ~ | Stop delay v |
| rm102                                                   | System default        | 1                 | 0 s           | 0 s          |
| 🎁 bsm103                                                | System default        | 2                 | 0 s           | 0 s          |

Select a VM and click **Start later** to schedule autostart later compared to other VMs in the **Autostart order**. The following screenshot displays **Autostart order** enabled for both VMs and **Start later** selected for the **bsm103** VM:

| 🚔 Start later 🛛 🙀 Start earlier 🖓 Configure 🖓 Disable | C Refresh 🕴 🔅 Actions |                   | Q Se          | earch          |
|-------------------------------------------------------|-----------------------|-------------------|---------------|----------------|
| Virtual machine ~                                     | Shutdown behavior ~   | Autostart order 🗸 | Start delay ~ | Stop delay 🗸 🗸 |
| 👘 cm102                                               | System default        | 1                 | 0 s           | 0 s            |
| 👍 bsm103                                              | System default        | 2                 | 0 s           | 0 s            |

16. Navigate to **Time & date** and verify time and date are set. If not, configure the time and date.

| Advanced settings | / Edit NTP Settings / Edit | PTP Settings   🤁 Refresh   🔅 Actions    |
|-------------------|----------------------------|-----------------------------------------|
| Autostart<br>Swap | Current date and time      | Monday, February 28, 2022, 11:42:06 UTC |
| lime & date       | NTP service status         | Running                                 |
|                   | NTP servers                | 1. 10.0.0.19                            |
|                   | PTP client                 | Disabled                                |
|                   | PTP service status         | Stopped                                 |
|                   | Network interface          | -                                       |

17. Check if NTP is configured.

#### Note:

For more information on configuring the NTP server, see the NTP server configuration section in the *Installing, Maintaining, and Troubleshooting Avaya Solutions Platform S8300* publication.

18. Navigate to Networking > Default TCP/IP stacks and verify DNS configuration.

| Port groups    | Virtual switches | Physical NICs | VMkernel NICs | TCP/IP stacks | Firewall rules |              |                |                 |         |
|----------------|------------------|---------------|---------------|---------------|----------------|--------------|----------------|-----------------|---------|
| 🥖 Edit setting | s 🕑 Refresh   🍈  | Actions       |               |               |                |              |                |                 |         |
| Name           |                  | ~             | IPv4 gateway  |               | ~              | IPv6 gateway | Preferred DNS  | ~ Alternate DNS | ~       |
| ≣≣ vMotion sta | ack              |               | -             |               |                | -            | -              | -               |         |
| I Provisionin  | ig stack         |               | -             |               |                | -            | -              | -               |         |
| BE Default TC  | P/IP stack       |               | 100.20.40.1   |               |                | -            | 10.133.100.254 | -               |         |
|                |                  |               |               |               |                |              |                |                 | 2 itoma |

19. Navigate to **Host** > **Manage** > **License** and install the ESXi 7.0 license you downloaded from PLDS.

## 😵 Note:

Install Avaya Solutions Platform S8300 with a valid license file. For more information on installing a valid license file, see <u>Installing ESXi 7.0 License file on the ASP S8300</u> <u>host</u> on page 21.

- 20. Select Avaya Solutions Platform S8300 host and verify application Virtual Machines are up and working properly.
- 21. If application backups are saved off the host, you are ready to update your applications from Avaya Aura<sup>®</sup> 8.1.x to Avaya Aura<sup>®</sup> 10.1. Refer to application-specific documentation for upgrade instructions and restoration of application backups after the upgrade is complete.

# Installing ESXi 7.0 License file on the ASP S8300 host

#### About this task

This procedure is not required for preloaded/prelicensed ASP S8300. However, for a preloaded/ prelicensed S8300 the ESXi 7.0 Foundation License on PLDS must be activated by the implementor prior to completing the implementation.

Due to changes in our third-party vendor agreement, all NEW orders for ASP 5.1.x will no longer have the ESXi license key posted in PLDS. A unique foundations license key will be provided on a label on the ASP S8300 HDD/SSD. In the event of an S8300E replacement, the unique license code on the ASP S8300 HDD/SSD will need to be removed and placed on the replacement S8300E. If it is not possible to remove the label, care must be taken to record the unique license key for use on the replacement S8300E and for future use in the event the ASP S8300E would need to have ESXi reinstalled. Existing ASP S8300 servers with a license obtained from PLDS are **not** impacted by this change, only new orders shipped from Avaya's Integrator and warehouses. Existing inventory that was previously sold to Distributors and Partners and is present in their supply chain, will still have the old key. Only when they replenish stock with new orders, post the cutover, will the change take place. *Target cutover is tentatively scheduled for early-mid August, 2024, subject to change. Ensure you are signed up for e-notification.* 

#### Before you begin

- ٠
- Activate the ESXi 7.0 Foundation License on PLDS and then download the ESXi 7.0 license key from the Avaya PLDS website.
- One ESXi key is required for each ASP S8300.
- Ensure to copy the license key from Avaya PLDS for each host.

#### Note:

VMware has equipped Avaya with a unique Avaya license key for ASP servers that enables Avaya to use one key for ASP S8300 ESXi 7.0 customer licensing. However, Avaya must maintain records that show individual entitlements for each server that the key is applied to. Each ASP S8300 running ESXi 7.0 or greater must be associated with an LAC in PLDS.

It is possible that one LAC can have multiple quantities for ASP S8300 licenses, if multiple quantities are ordered.

#### Procedure

- 1. Log in to the ESXi host at https://[IP Address of host]/ui.
- 2. In the left pane, click **Host** to expand the **Host** menu.
- 3. Click Manage.
- 4. In the right pane, navigate to Licensing tab and click Assign license.
- 5. In the **Assign license** dialog box, paste the license key downloaded from PLDS.
- 6. Click Check license.

| license       |                                  |
|---------------|----------------------------------|
| 🏓 License key | 10-423-42304 10000+ 0.246 + 1236 |
|               |                                  |
|               |                                  |
|               | l                                |
|               | Check license Cancel             |

7. A pop-up dialog box displays the following message:

```
License key is valid for vSphere 7 Foundation
```

Verify that the license key is valid for vSphere 7 Foundation. Only a Foundation license is valid on the ASP S8300.

8. Click Assign license to confirm.

| 2 | Assign license | uCabara UA              |                           |
|---|----------------|-------------------------|---------------------------|
|   | 🔑 License key  |                         | 10102-0228-0024-0226-0228 |
|   |                | License key is valid fo | r v Sphere 7 Foundation   |
|   |                |                         | Assign license Cancel     |

The **Licensing** tab displays the updated ESXi 7.0 license.

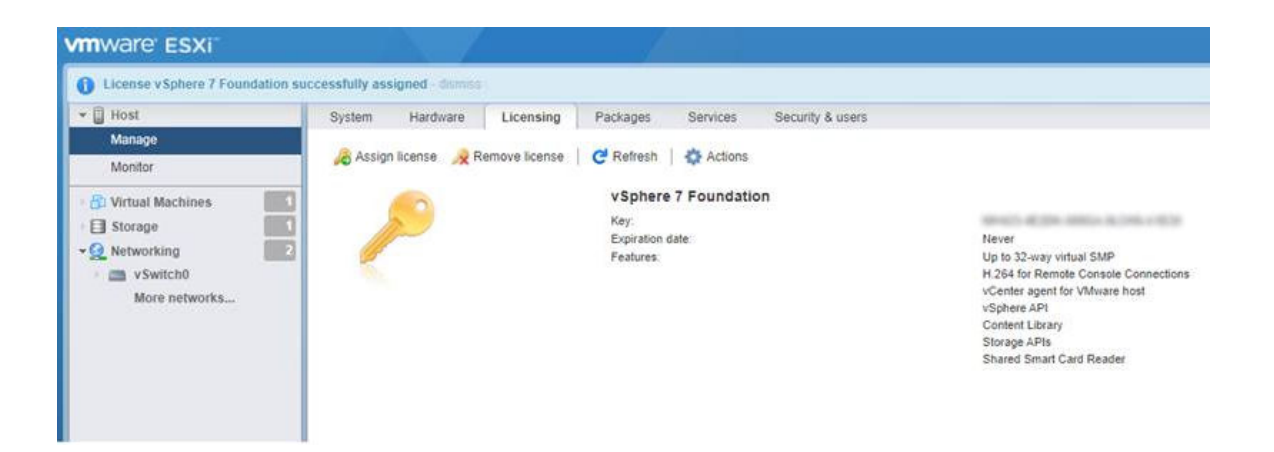

# **Chapter 5: Post-migration verification**

## **EASG** status

If Enhanced Access Secure Gateway (EASG) was disabled on the Avaya Virtualization Platform prior to migration, EASG stays disabled on the Avaya Solutions Platform S8300 post migration.

For more information on EASG, see Installing the EASG VIB section in the *Installing, Maintaining, and Troubleshooting Avaya Solutions Platform S8300* publication.

## **OOBM** status

If Out of Band Management (OOBM) network was enabled on the Avaya Virtualization Platform prior to migration, OOBM network stays enabled on the Avaya Solutions Platform S8300 post migration.

For more information on OOBM network, see Securing Network Configuration on ASP S8300 chapter in the *Installing, Maintaining, and Troubleshooting Avaya Solutions Platform S8300* publication.

# Verifying Avaya Solutions Platform S8300 software release and ESXi version

#### About this task

This procedure is applicable to both preloaded/prelicensed Avaya Solutions Platform S8300 and fresh install on Avaya Solutions Platform S8300.

### 😵 Note:

Preloaded/prelicensed ASP S8300s may not contain the latest Avaya certified ESXi release. It is the responsibility of the installer to ensure that the latest Avaya certified ESXi release is installed prior to handoff to customer.

The versions shown below are examples. Always verify the version information against the relevant upgrade bundle that was utilized.

#### Procedure

- 1. Log in to the ESXi host by using a *Secure Shell (SSH)* client, such as PuTTY (Not provide by Avaya).
- 2. Authenticate using the existing *root* credentials.
- 3. To verify the Avaya Solutions Platform S8300 software release, type the cat /opt/ avaya/etc/avaya-asp.version command and press Enter.

Example output:

ASP Release 5.1

4. To verify the ESXi version, type the **vmware** -**vl** command or the **esxcli** system **version** get command.

Example output after you type the vmware -vl command and press Enter:

```
VMware ESXi 7.0.2 build-18538813
VMware ESXi 7.0 Update 2
```

Example output after you type the esxcli system version get command and press Enter:

```
Product: VMware ESXi
Version: 7.0.2
Build: Releasebuild-18538813
Update: 2
Patch: 25
```

# **Chapter 6: Resources**

# Avaya Solutions Platform S8300 documentation

The following documents are available on Avaya support site at <u>https://support.avaya.com/</u>:

| Title                                                                                                    | Description                                                                                                    |
|----------------------------------------------------------------------------------------------------|----------------------------------------------------------------------------------------------------|
| Installing, Maintaining, and Troubleshooting Avaya Solutions<br>Platform S8300                              | Describes how to install, maintain, and troubleshoot Avaya Solutions Platform S8300.                                                                                                    |
| Migrating from Appliance Virtualization Platform deployed on S8300 Server to Avaya Solutions Platform S8300 | Describes migration procedure from AVP to Avaya Solutions Platform S8300.                                                                                                    |
| Port Matrix for ASP S8300                                                                                   | This document provides a list of<br>interfaces, TCP and UDP ports that<br>hardware components and applications<br>use for intra-connections and for inter-<br>connections with external applications or<br>devices.                                             |
| Policies for technical support of the Avaya Solutions Platform<br>(ASP) 130 and S8300E R5.1                 | This document and statements related<br>to support are only with respect to<br>Avaya Services support of the software<br>and hardware of the Avaya Solutions<br>Platform (ASP) 130 server and S8300E<br>server based on supported and tested<br>configurations. |

# **Appliance Virtualization Platform documentation**

The following table lists the documents related to Appliance Virtualization Platform. Download the documents from the Avaya Support website at <u>http://support.avaya.com</u>.

| Title                                                                  | Description                                                                                     | Audience                 |
|------------------------------------------------------------------------|-------------------------------------------------------------------------------------------------|--------------------------|
| Implementing                                                           |                                                                                                 |                          |
| Deploying Avaya Aura <sup>®</sup> Appliance<br>Virtualization Platform | Deploy, configure, and administer Avaya<br>Aura <sup>®</sup> Appliance Virtualization Platform. | Implementation personnel |

Table continues...

| Title                                                                                                    | Description                                                                                                    | Audience                                                                                  |
|----------------------------------------------------------------------------------------------------|----------------------------------------------------------------------------------------------------|-------------------------------------------------------------------------------------------|
| Upgrading Avaya Aura <sup>®</sup> Appliance<br>Virtualization Platform                                    | Upgrade Avaya Aura <sup>®</sup> Appliance<br>Virtualization Platform.                                                             | Implementation personnel                                                                  |
| Administration                                                                                            |                                                                                                    |                                                                                           |
| Avaya Aura <sup>®</sup> Appliance Virtualization<br>Platform and AVP Utilities Data<br>Privacy Guidelines | Describes how to administer Avaya Aura <sup>®</sup><br>Appliance Virtualization Platform to fulfill<br>Data Privacy requirements. | Implementation<br>personnel, system<br>administrator, service<br>and support<br>personnel |

## Finding documents on the Avaya Support website Procedure

- 1. Navigate to http://support.avaya.com/.
- 2. At the top of the screen, type your username and password and click Login.
- 3. Click Support by Product > Documents.
- 4. In **Enter your Product Here**, type the product name and then select the product from the list.
- 5. In **Choose Release**, select an appropriate release number.
- 6. In the **Content Type** filter, click a document type, or click **Select All** to see a list of all available documents.

For example, for user guides, click **User Guides** in the **Content Type** filter. The list displays the documents only from the selected category.

7. Click Enter.

## Accessing the port matrix document

#### Procedure

- 1. Go to https://support.avaya.com.
- 2. At the top of the screen, click **Sign In**.
- 3. Type your EMAIL ADDRESS and click Next.
- 4. Enter your **PASSWORD** and click **Sign On**.
- 5. Click Product Documents.
- 6. Click **Search Product** and type the product name.
- 7. Select the Select Content Type from the drop-down list

- 8. In Choose Release, select the required release number.
- 9. In the **Content Type** filter, select one or both the following categories:
  - Application & Technical Notes
  - Design, Development & System Mgt

The list displays the product-specific Port Matrix document.

10. Press Enter.

## **Avaya Documentation Center navigation**

For some programs, the latest customer documentation is now available on the Avaya Documentation Center website at <u>https://documentation.avaya.com</u>.

#### Important:

For documents that are not available on Avaya Documentation Center, click **More Sites** > **Support** on the top menu to open <u>https://support.avaya.com</u>.

Using the Avaya Documentation Center, you can:

Search for keywords.

To filter by product, click **Filters** and select a product.

· Search for documents.

From **Products & Solutions**, select a solution category and product, and then select the appropriate document from the list.

- Sort documents on the search results page.
- Click Languages ( $\oplus$ ) to change the display language and view localized documents.
- Publish a PDF of the current section in a document, the section and its subsections, or the entire document.
- Add content to your collection using My Docs (☆).

Navigate to the **Manage Content > My Docs** menu, and do any of the following:

- Create, rename, and delete a collection.
- Add topics from various documents to a collection.
- Save a PDF of the selected content in a collection and download it to your computer.
- Share content in a collection with others through email.
- Receive collection that others have shared with you.
- Add yourself as a watcher using the Watch icon (

Navigate to the Manage Content > Watchlist menu, and do the following:

- Enable Include in email notification to receive email alerts.
- Unwatch selected content, all content in a document, or all content on the Watch list page.

As a watcher, you are notified when content is updated or deleted from a document, or the document is removed from the website.

- Share a section on social media platforms, such as Facebook, LinkedIn, and Twitter.
- Send feedback on a section and rate the content.

#### 😵 Note:

Some functionality is only available when you log in to the website. The available functionality depends on your role.

# **Viewing Avaya Mentor videos**

Avaya Mentor videos provide technical content on how to install, configure, and troubleshoot Avaya products.

#### About this task

Videos are available on the Avaya Support website, listed under the video document type, and on the Avaya-run channel on YouTube.

- To find videos on the Avaya Support website, go to <u>https://support.avaya.com/</u> and do one of the following:
  - In Search, type Avaya Mentor Videos, click Clear All and select Video in the Content Type.
  - In **Search**, type the product name. On the Search Results page, click **Clear All** and select **Video** in the **Content Type**.

The Video content type is displayed only when videos are available for that product.

In the right pane, the page displays a list of available videos.

- To find the Avaya Mentor videos on YouTube, go to <u>www.youtube.com/AvayaMentor</u> and do one of the following:
  - Enter a keyword or keywords in the **Search Channel** to search for a specific product or topic.
  - Scroll down Playlists, and click a topic name to see the list of videos available. For example, Contact Centers.

😵 Note:

Videos are not available for all products.

# Support

Go to the Avaya Support website at <u>https://support.avaya.com</u> for the most up-to-date documentation, product notices, and knowledge articles. You can also search for release notes, downloads, and resolutions to issues. Use the online service request system to create a service request. Chat with live agents to get answers to questions, or request an agent to connect you to a support team if an issue requires additional expertise.

## Using the Avaya InSite Knowledge Base

The Avaya InSite Knowledge Base is a web-based search engine that provides:

- · Up-to-date troubleshooting procedures and technical tips
- · Information about service packs
- · Access to customer and technical documentation
- · Information about training and certification programs
- · Links to other pertinent information

If you are an authorized Avaya Partner or a current Avaya customer with a support contract, you can access the Knowledge Base without extra cost. You must have a login account and a valid Sold-To number.

Use the Avaya InSite Knowledge Base for any potential solutions to problems.

- 1. Go to http://www.avaya.com/support.
- 2. Log in to the Avaya support website with a valid Avaya user ID and password.

The system displays the Avaya Support page.

- 3. Click Support by Product > Product-specific Support.
- 4. In Enter Product Name, enter the product, and press Enter.
- 5. Select the product from the list, and select a release.
- 6. Click the **Technical Solutions** tab to see articles.
- 7. Select relevant articles.

# Index

## Α

| accessing port matrix                                | <u>27</u> |
|------------------------------------------------------|-----------|
| Appliance Virtualization Platform                    |           |
| migration to Avaya Solutions Platform S8300          | <u>14</u> |
| Appliance Virtualization Platform to Avaya Solutions |           |
| Platform S8300 migration                             | <u>11</u> |
| ASP 5.1                                              | 9         |
| Avaya Solutions Platform                             | 9         |
| Avaya support website                                | <u>30</u> |

## С

| collection            |           |
|-----------------------|-----------|
| delete                | <u>28</u> |
| edit name             | 28        |
| generating PDF        | <u>28</u> |
| sharing content       | <u>28</u> |
| content               |           |
| publishing PDF output | 28        |
| searching             | 28        |
| sharing               | 28        |
| sort by last updated  | 28        |
| watching for updates  | 28        |
|                       |           |

## D

| document changes                  | <u>6</u>        |
|-----------------------------------|-----------------|
| documentation                     |                 |
| Appliance Virtualization Platform | <mark>26</mark> |
| documentation center              |                 |
| finding content                   |                 |
| navigation                        |                 |
| documentation portal              |                 |
| finding content                   |                 |
| navigation                        |                 |
| downloading software              |                 |
| using PLDS                        | <u>11</u>       |
|                                   |                 |

## Ε

| EASG status after migration             | <u>24</u> |
|-----------------------------------------|-----------|
| verify                                  | <u>24</u> |
| F                                       |           |
| finding content on documentation center | <u>28</u> |

| InSite Knowledge Base            | 30 |
|----------------------------------|----|
| Installing ESXi 7.0 License file | 21 |
| 5                                |    |

### Κ

L

| nowledge required | 7 |
|-------------------|---|
|                   |   |

## L

## Μ

| migrate Appliance Virtualization Platform to Avaya |           |
|----------------------------------------------------|-----------|
| Solutions Platform S8300                           | <u>14</u> |
| migrate to Avaya Solutions Platform S8300          | <u>11</u> |
| My Docs                                            | <u>28</u> |

## 0

|--|

### Ρ

| patch information    |           |
|----------------------|-----------|
| ,<br>PCN             |           |
| PLDS                 |           |
| downloading software | <u>11</u> |
| port matrix          |           |
| PSN                  |           |

## R

| Release 5.1                               | <u>9</u>  |
|-------------------------------------------|-----------|
| release notes for latest software patches | <u>13</u> |

### S

| searching for content          |           |
|--------------------------------|-----------|
| sharing content                |           |
| skills required                | <u>7</u>  |
| software patches               | <u>13</u> |
| software release               |           |
| verify                         | <u>24</u> |
| sort documents by last updated |           |
| support                        | <u>30</u> |
|                                |           |

## Т

|                | _        |  |
|----------------|----------|--|
| tools required | <u>/</u> |  |

## V

| verifying        |           |
|------------------|-----------|
| ESXi version     | <u>24</u> |
| software release | <u>24</u> |
| videos           | <u>29</u> |

#### W

| watch list |  |
|------------|--|
|------------|--|